# ゼロからの ZOOM の始め方(iPhone,android 版)

インストールからミーティング接続まで

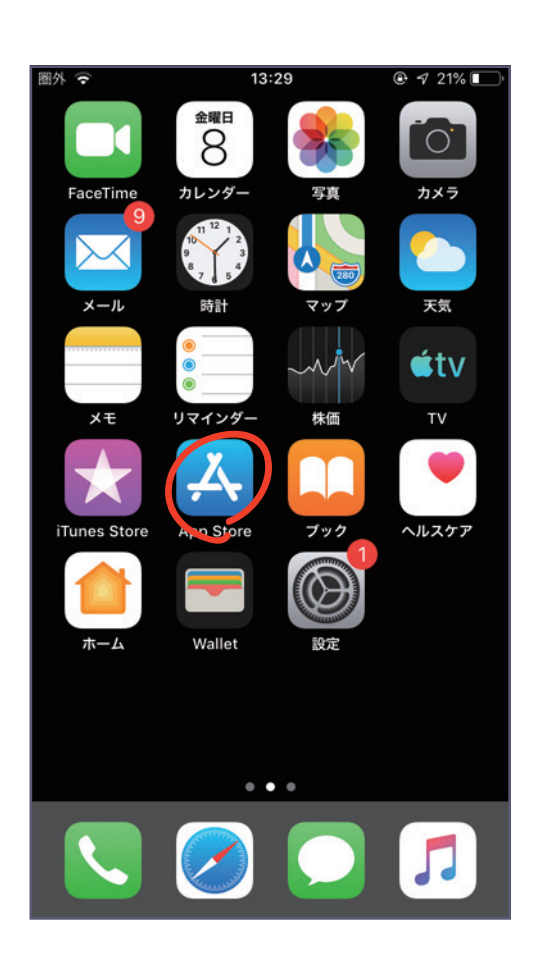

iPhone

# android

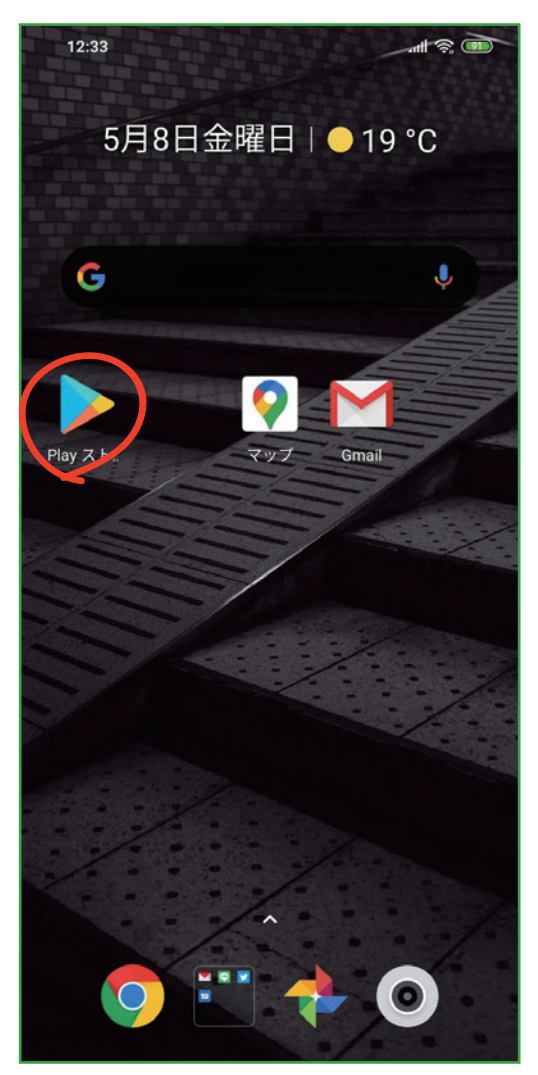

まず、Zoom アプリを入手します。

iPhone では、App Store を開きます。

android の場合は、play ストアを開きます。

#### MEMO

ZOOM ミーティングが開始するとカメラにお部屋の周囲のものが映り ます。ZOOM を使い始める前に、壁やパソコンにパスワードや個人情 報などのメモが張っていないか、今一度確認しましょう。

#### android

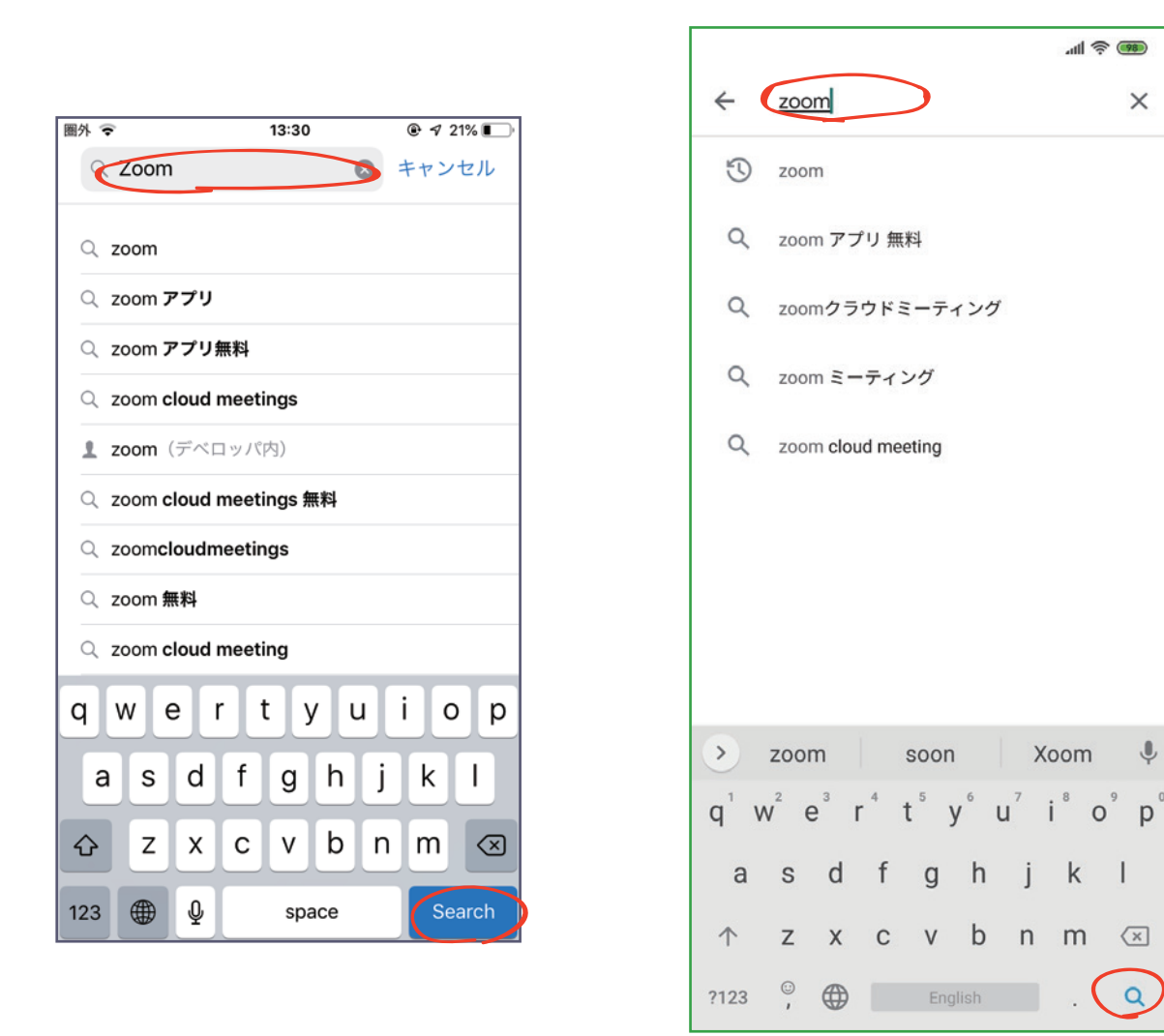

検索欄に「ZOOM」と入力し、ZOOM アプリを検索します。

## android

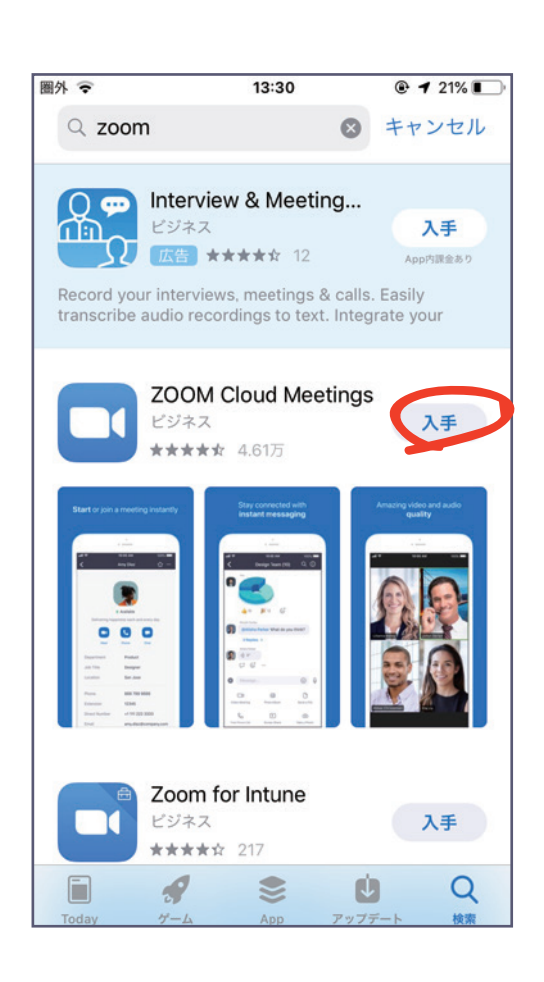

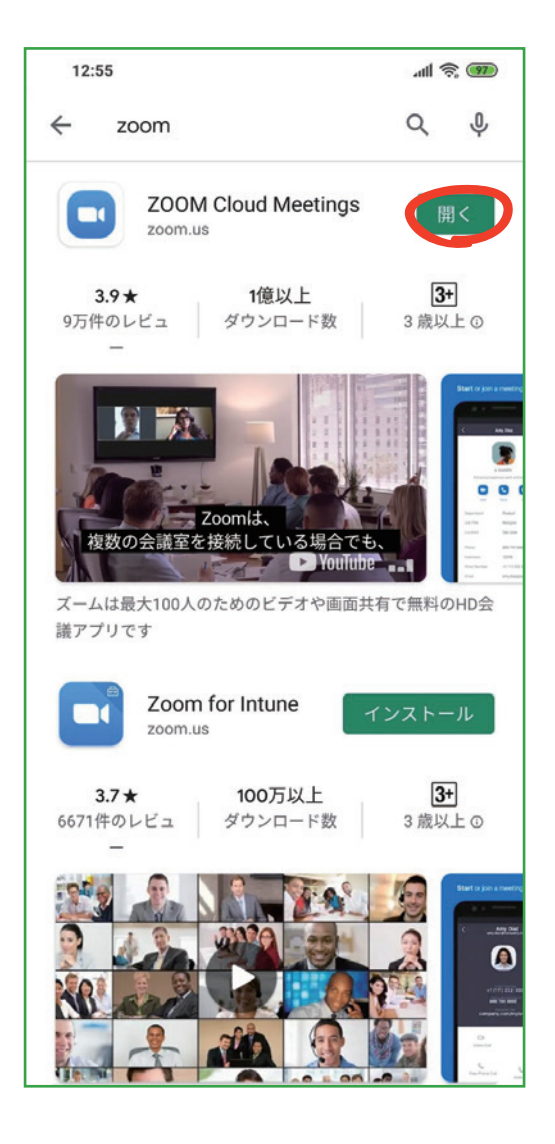

Zoom Cloud Meeings で、「入手」や「インストール」をタップし、 インストールできたら「開く」をタップしてください。

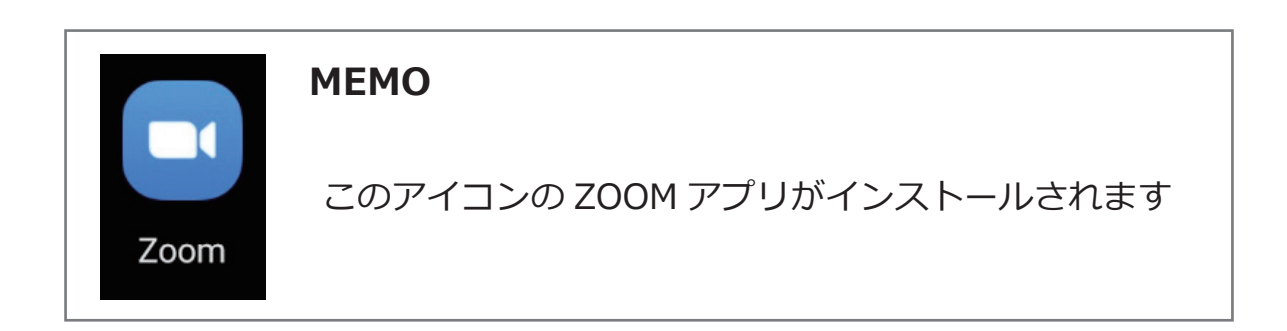

## android

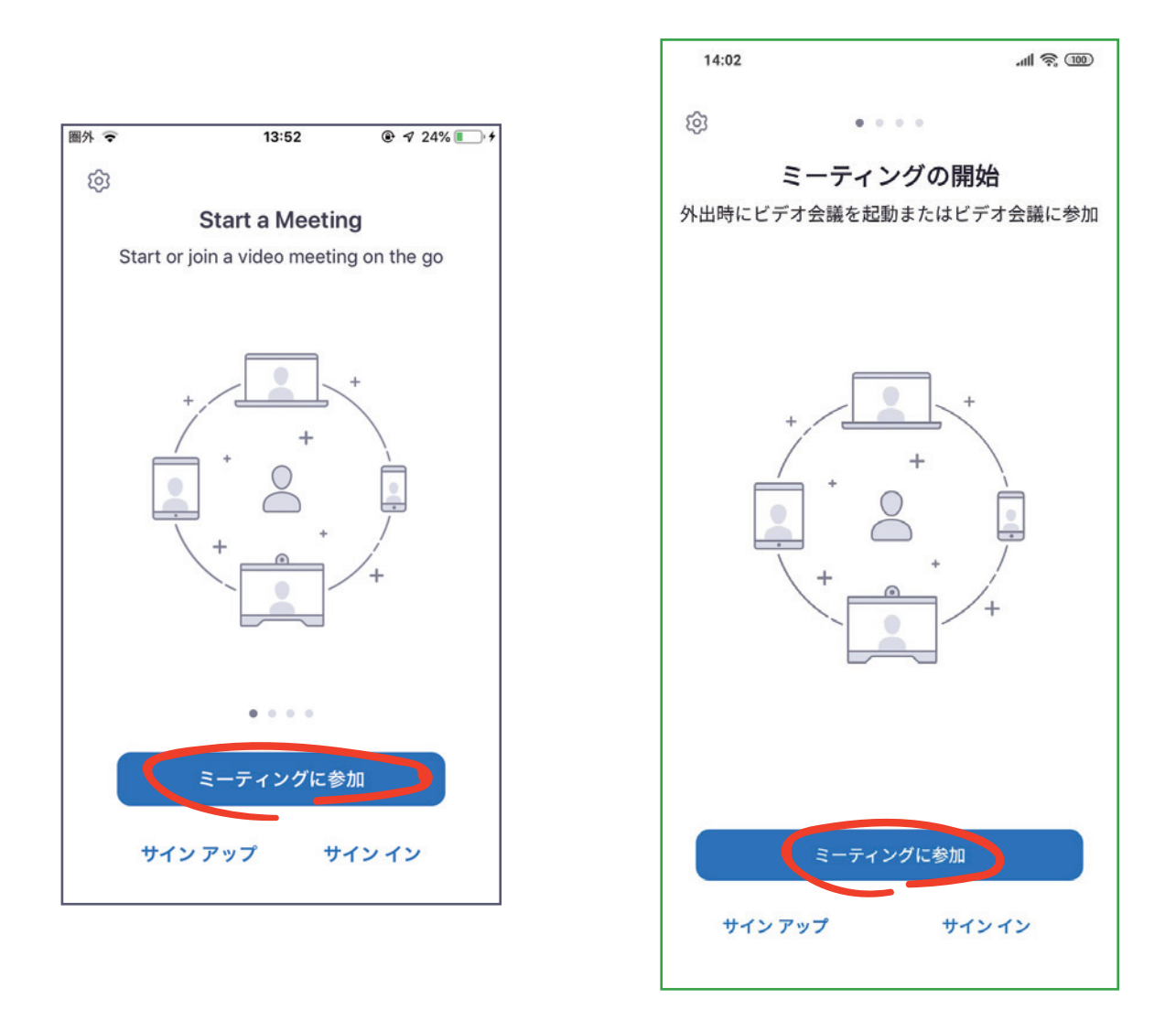

Zoom アプリが開いたら、「ミーティングに参加」をタップ。

## android

| 圏外 令                                             | 13:52    |                          |  |  |
|--------------------------------------------------|----------|--------------------------|--|--|
| キャンセル <b>ミーティングに参加</b>                           |          |                          |  |  |
| 719 4991 6636                                    |          |                          |  |  |
| 会議室名で参加                                          |          |                          |  |  |
| iPhone                                           |          |                          |  |  |
| 参加                                               |          |                          |  |  |
| 招待リンクを受け取っている場合は、そのリンクをもう一度タ<br>ップしてミーティングに参加します |          |                          |  |  |
| 参加オプション                                          |          |                          |  |  |
| オーディオに接続しない                                      |          | $\bigcirc$               |  |  |
| 自分のビデオをオフにする                                     |          | $\bigcirc$               |  |  |
| 1                                                | 2<br>^BC | 3<br>Def                 |  |  |
| 4<br>сні                                         | 5<br>JKL | 6<br><sup>м N O</sup>    |  |  |
| 7<br>PORS                                        | 8<br>TUV | 9<br>wxyz                |  |  |
|                                                  | 0        | $\langle \times \rangle$ |  |  |

| 14:06                                                             |         |     | .ul 🤶 🚥       |  |  |
|-------------------------------------------------------------------|---------|-----|---------------|--|--|
| く ミーティングに参加                                                       |         |     |               |  |  |
| •                                                                 | 123 456 | 789 | $\odot$       |  |  |
| 会議室名で参加                                                           |         |     |               |  |  |
| Android                                                           |         |     |               |  |  |
| <b>ミーティングに参加</b><br>招待リンクを受け取っている場合は、そのリンクをタッ<br>プしてミーティングに参加します。 |         |     |               |  |  |
| オーディオに接続しない                                                       |         |     |               |  |  |
| 自分のビデオをオフにする                                                      |         |     |               |  |  |
|                                                                   |         |     |               |  |  |
| 1                                                                 | 2       | 3   | -             |  |  |
| 4                                                                 | 5       | 6   | <u> </u>      |  |  |
| 7                                                                 | 8       | 9   | ×             |  |  |
| J                                                                 | 0       |     | $\rightarrow$ |  |  |

ここで、ミーティング ID を入れます。

ミーティング主催者から通知されたミーティング ID 数字 11 桁を入 カし、参加ボタンをタップしてください。

※通知が URL の場合、ミーティング ID は、招待 URL の 11 桁の数 字です。

例 https://zoom.us/j/12345678912

## android

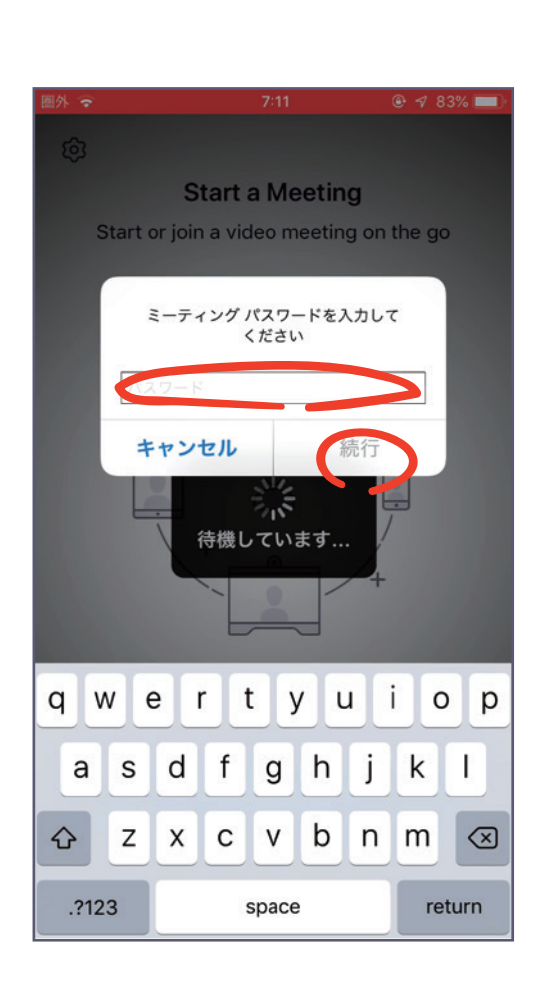

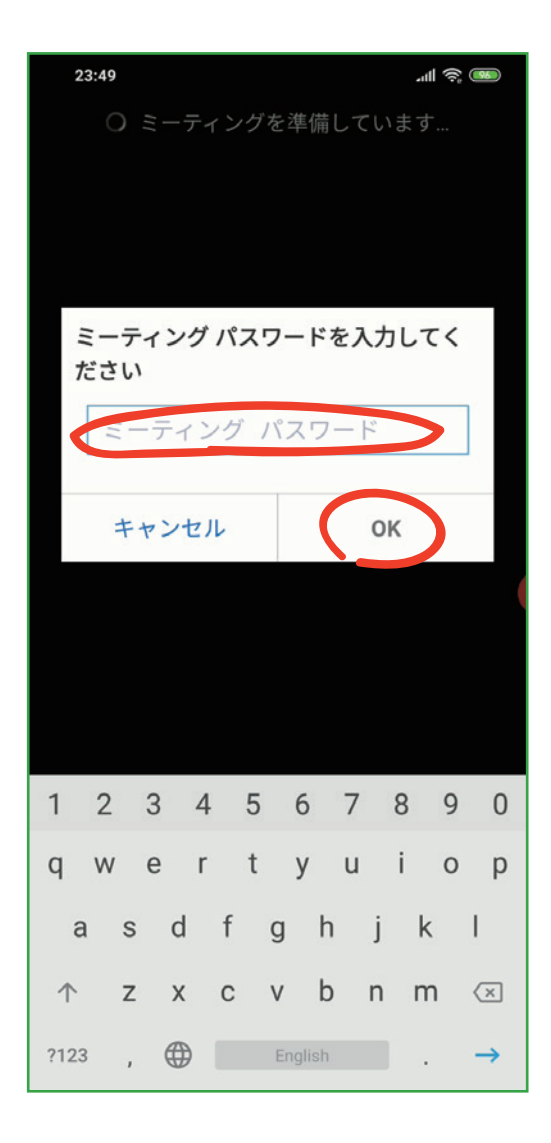

主催者から通知されたミーティングパスワードを入力します。 大文字、小文字に注意してください

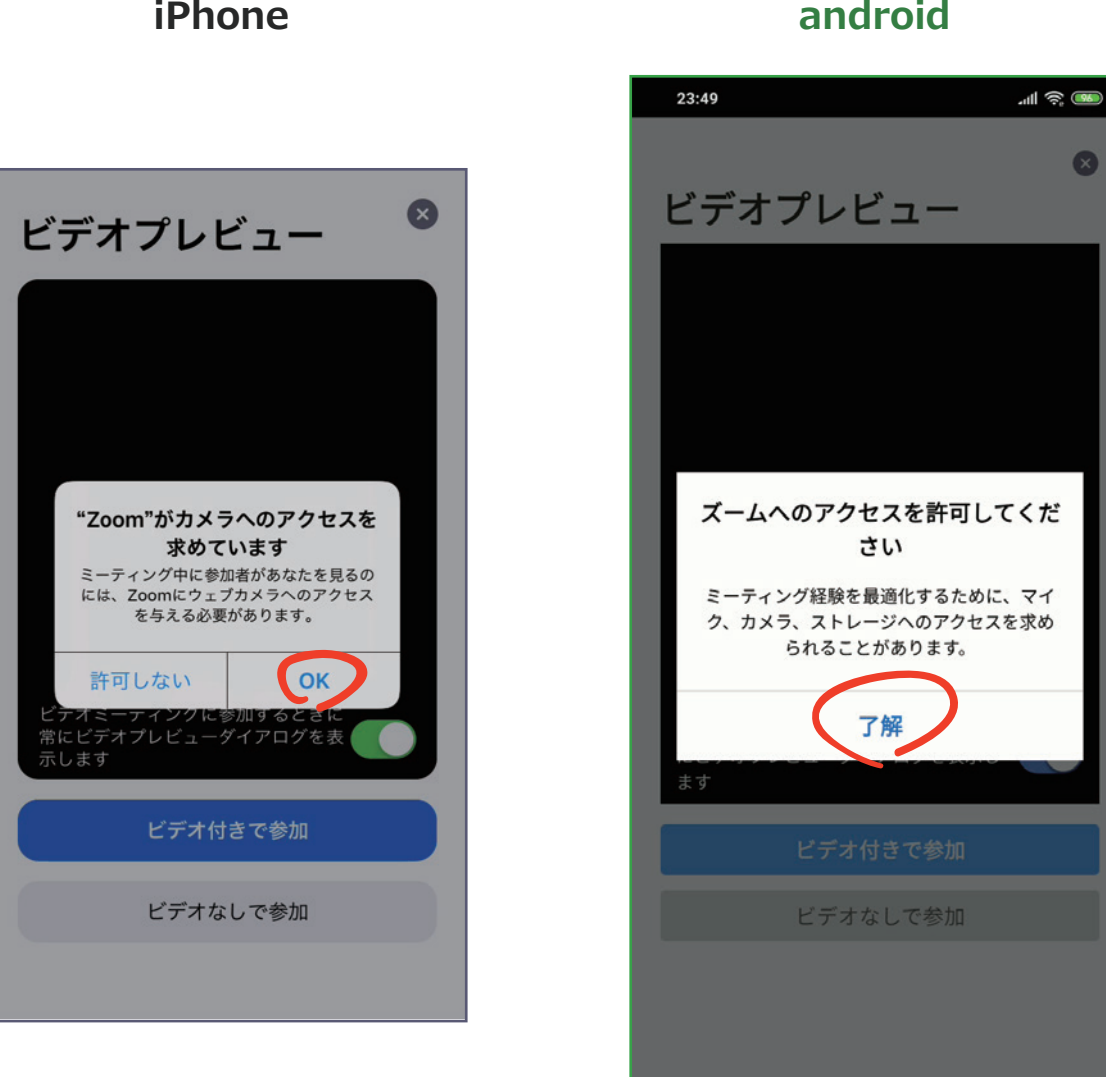

iPhone では、「Zoom がカメラへのアクセスを求めています」と 表示されるので、「**OK**」をタップしてください。

android では、「ズームへのアクセスを許可してください」 と表示されるので、「了解」をタップします。

#### iPhone

# android

X

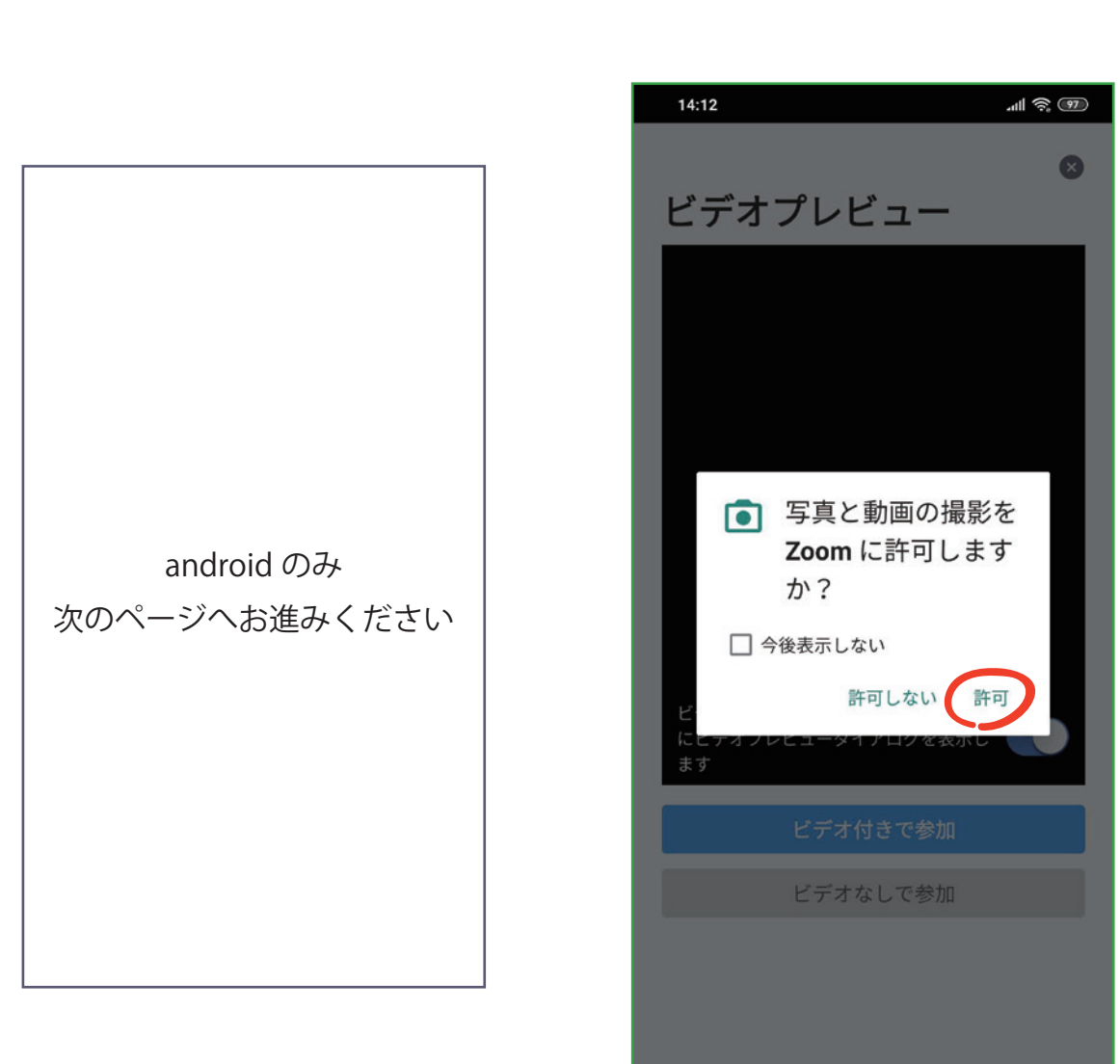

# android では、「Zoom に、カメラにアクセスし写真またはビデオの 撮影を許可しますか?」と表示されるので、「許可」をタップします。

## iPhone

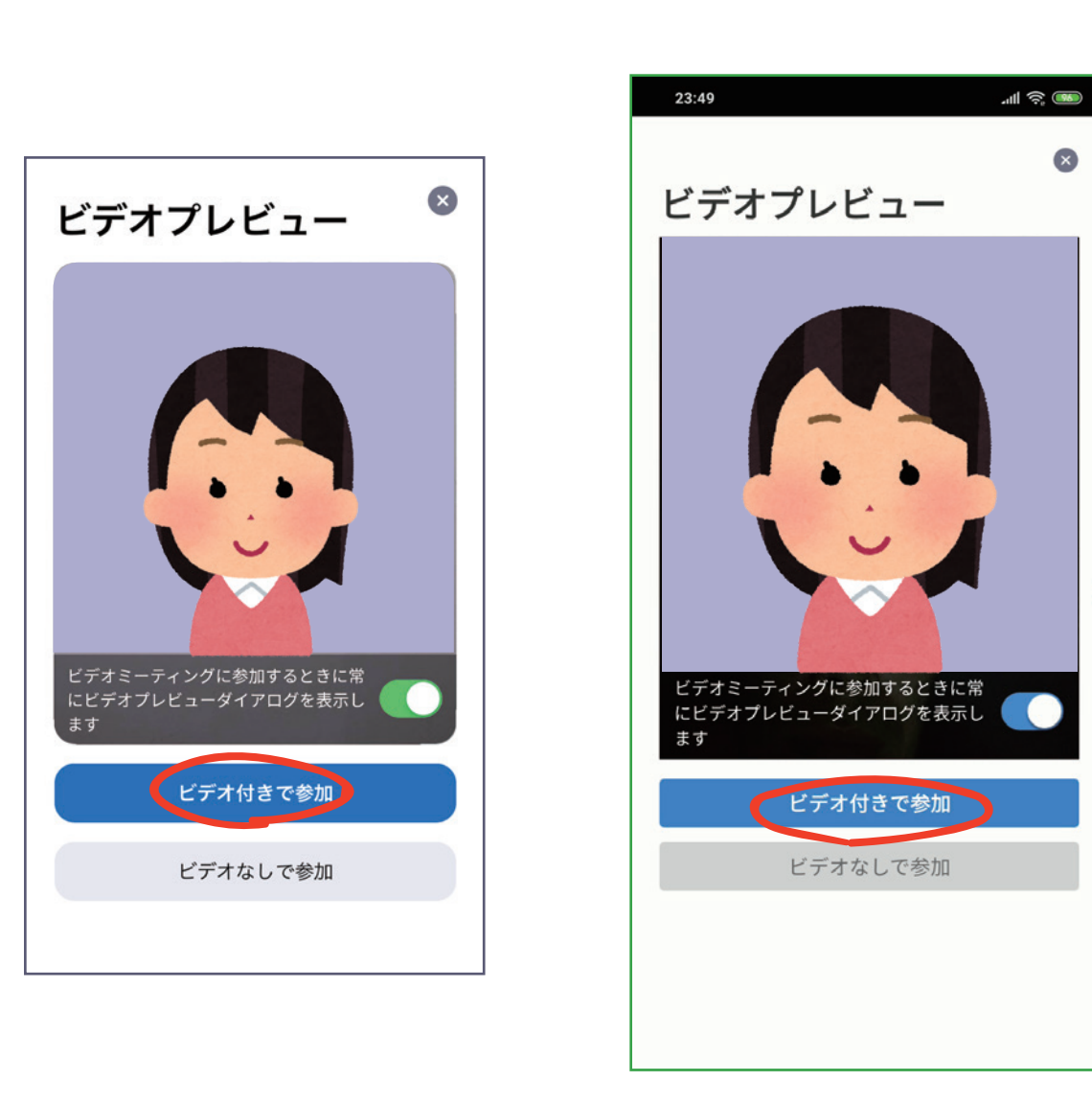

**iPhone** 

ビデオプレビューが表示されますので「ビデオ付きで参加」をタッ プします。

## iPhone

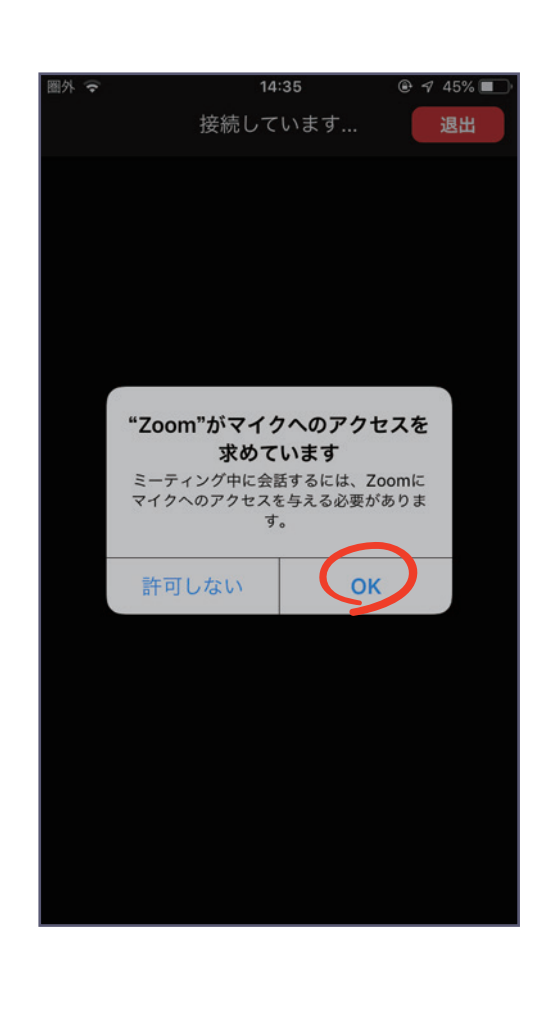

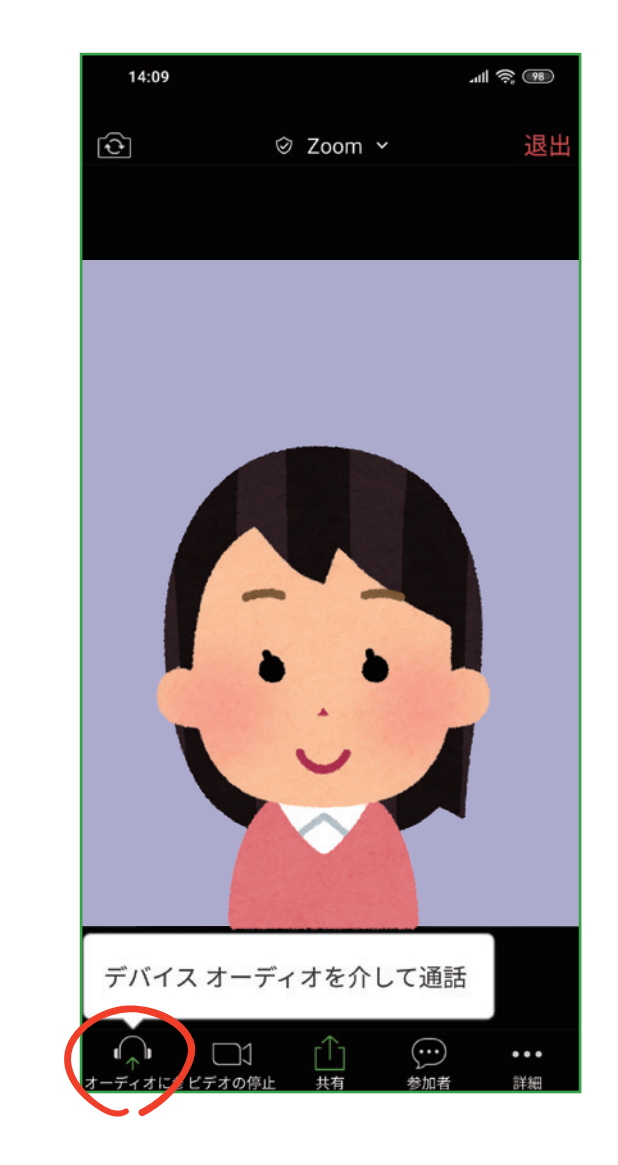

iPhone では、「**Zoom がマイクへのアクセスを求めています**」と表示されるので、「**OK**」をタップしてください。

android では、「**デバイスオーディオを介して通話**」をタップします。 プします。

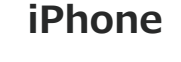

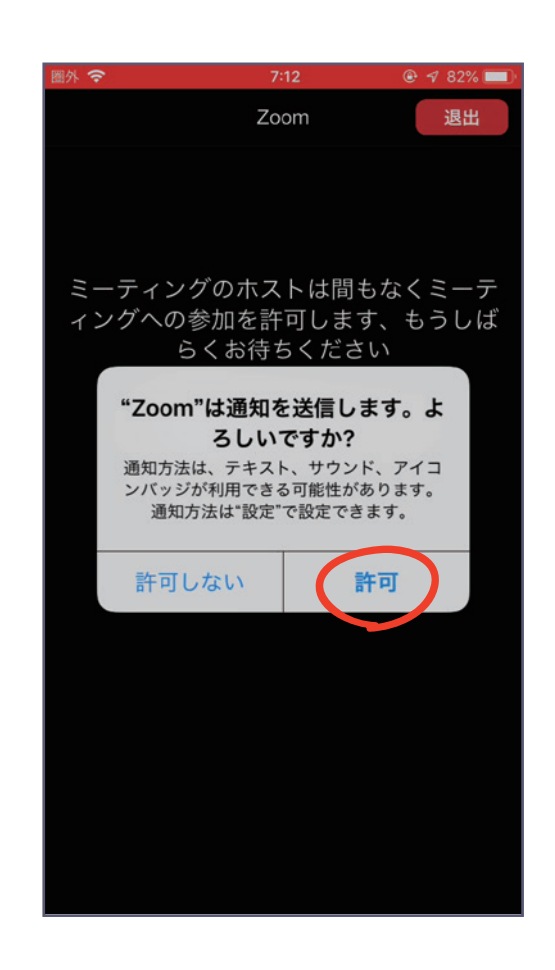

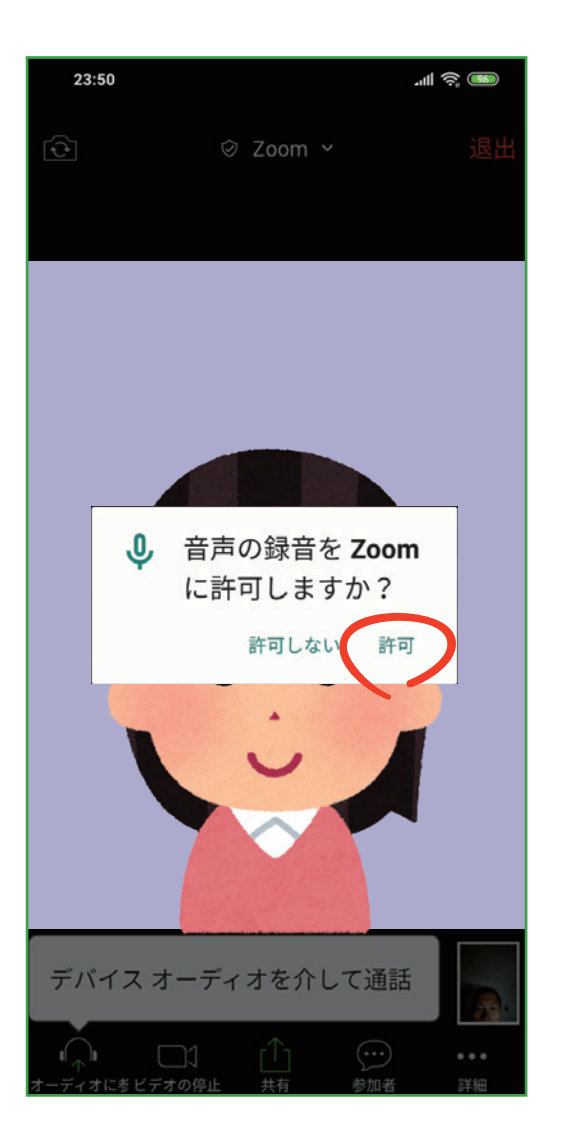

iPhone では、「**Zoom は通知を送信します。よろしいですか?**」 というメッセージが表示されるので、「**許可**」をタップ。

android では、「**Zoom に対してマイクに直接アクセスして音声を録 音することを許可しますか?**」と表示されるので、「**許可**」をタッ

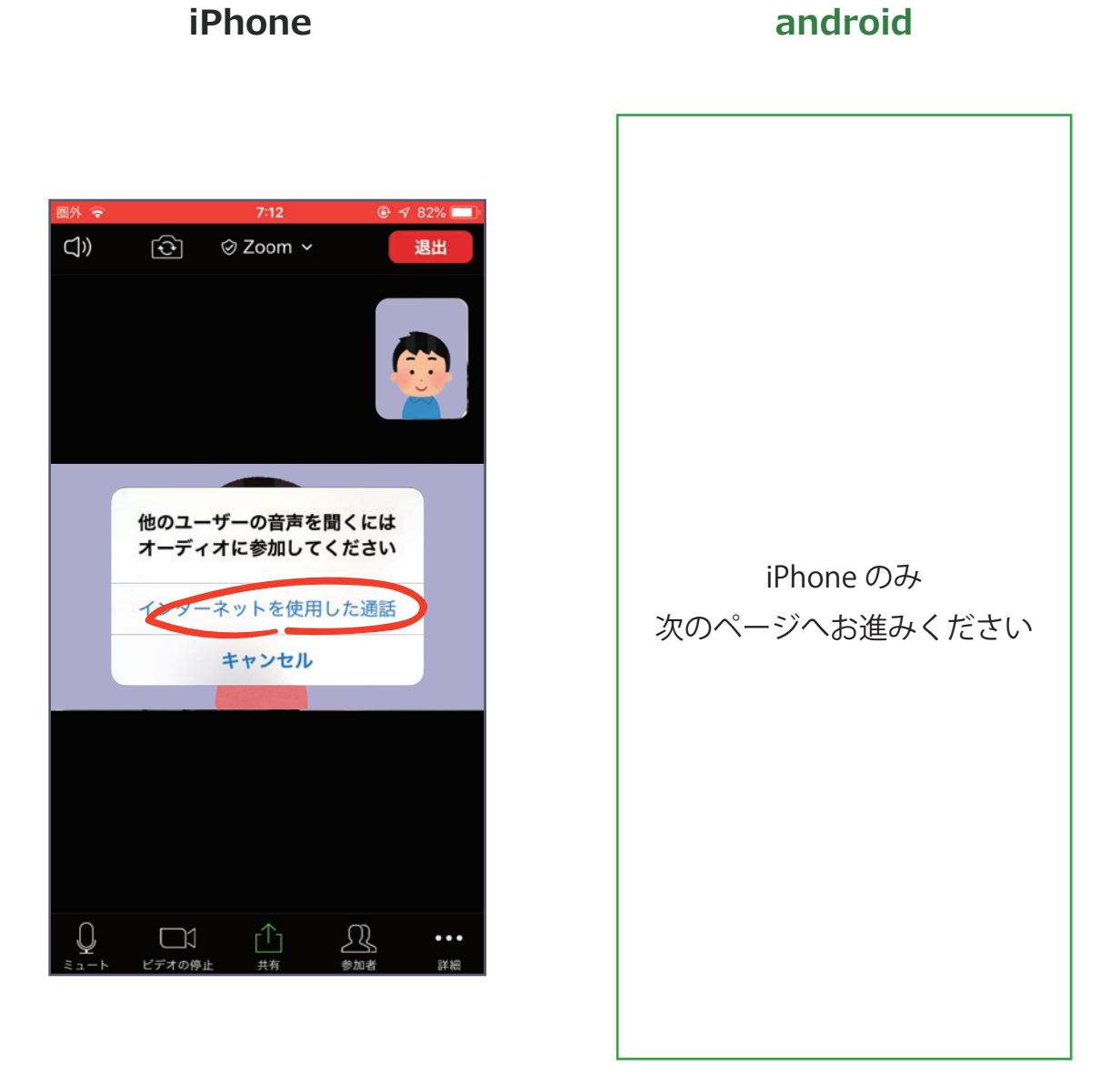

iPhone では、「**他のユーザーの声を聞くにはオーディオに参加してく ださい**」と表示されたら、「**インターネットを使用した通話**」をタップ します。

# iPhone

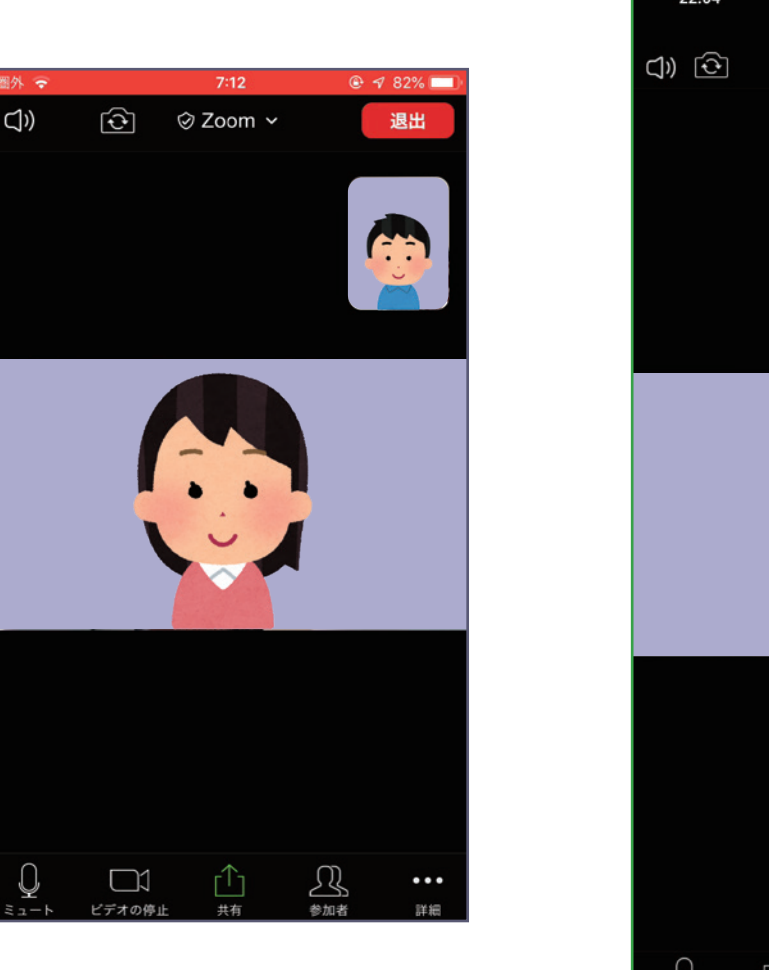

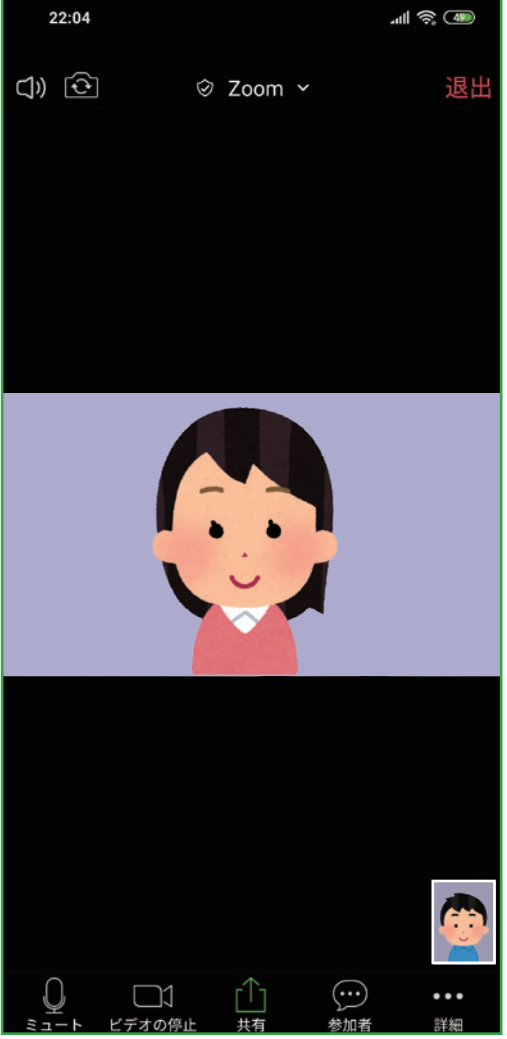

これで、Zoom ミーティングに参加することができます。

すでに、スマートフォンに Zoom アプリがインストールされている 状態であれば、ミーティング主催者より送られてきた招待 URL をク リックするだけで、すぐにミーティングに参加できます。

> 企画・監修/公益財団法人 ダイヤ高齢社会研究財団 澤岡詩野 制作/ teraya 工房 改変禁止 再配布可 ※お使いのソフトウエアや OS のバージョンにより内容が内容が適さない場合があります 2020 年 5 月